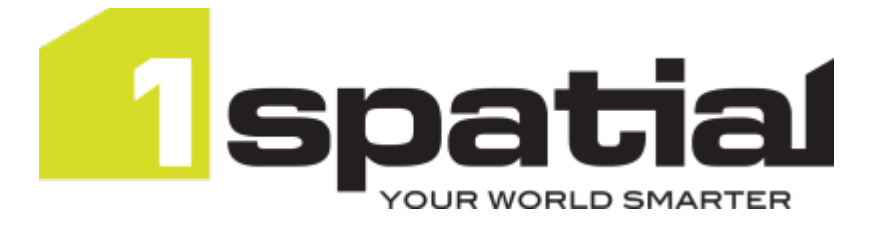

# 1Data Gateway Installation Guide

Product version: v 2.5 Document version: v 1.2 Document date: 05/04/2022

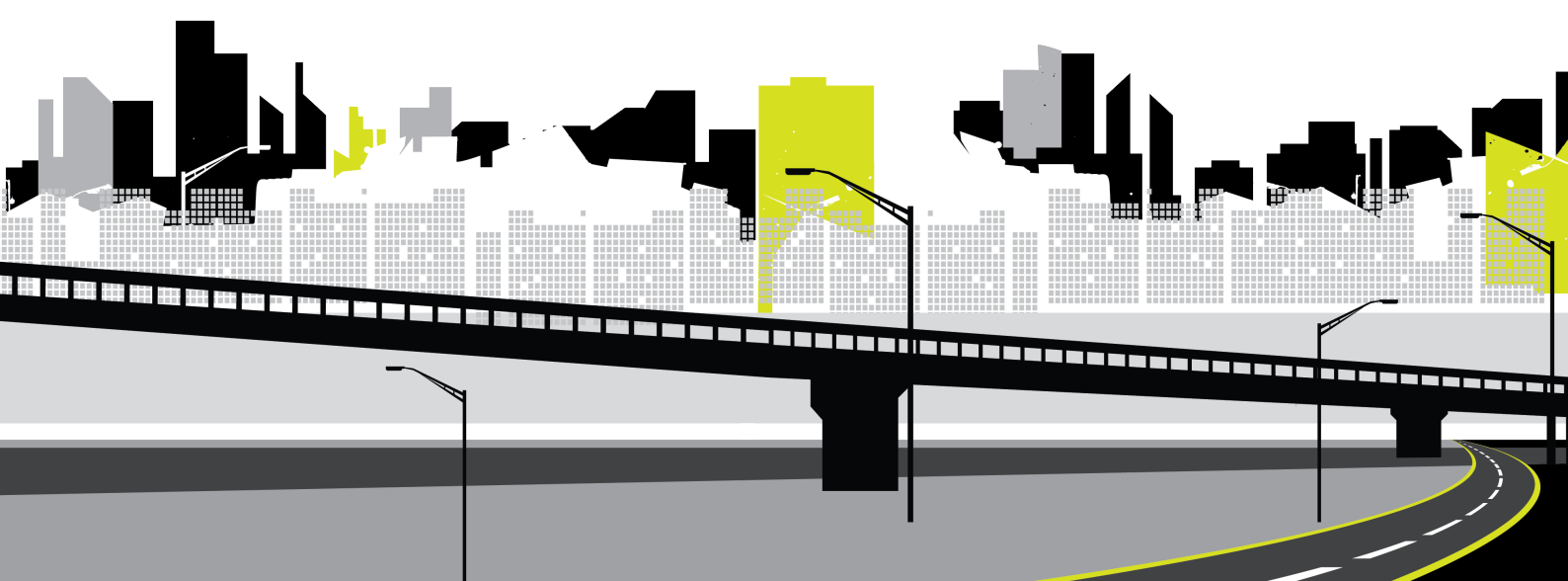

Copyright 2022 1Spatial plc and its affiliates.

All rights reserved. Other trademarks are registered trademarks and the properties of their respective owners.

No part of this document or any information appertaining to its content may be used, stored, reproduced or transmitted in any form or by any means, including photocopying, recording, taping, information storage systems, without the prior permission of 1Spatial plc.

1Spatial Tennyson House Cambridge Business Park Cambridge CB4 0WZ United Kingdom Phone: +44 (0)1223 420414 Fax: +44 (0)1223 420044 Web: www.1spatial.com

Every effort has been made to ensure that the information contained in this document is accurate at the time of printing. However, the software described in this document is subject to continuous development and improvement. 1Spatial plc reserves the right to change the specification of the software. 1Spatial plc accepts no liability for any loss or damage arising from use of any information contained in this document.

## Contents

| 1 Introduction                                                                                                    | . 4                                         |
|----------------------------------------------------------------------------------------------------|---------------------------------------------|
| Audience                                                                                                    | . 4                                         |
| Licenses                                                                                                    | . 4                                         |
| 1Spatial Product Support                                                                                                    | . 4                                         |
| 2 Installation Prerequisites                                                                                                    | . 5                                         |
| 1Integrate                                                                                                    | . 5                                         |
| Datasource                                                                                                    | . 5                                         |
| Java                                                                                                    | . 5                                         |
| System Requirements                                                                                                    | . 6                                         |
| Recommended System Requirements                                                                                                    | . 6                                         |
| Storage                                                                                                    | . 6                                         |
|                                                                                                    |                                             |
| 2 Windows Installer                                                                                                    | . 7                                         |
| 2 Windows Installer<br>3 Linux installation                                                                                                    | . 7<br>.10                                  |
| 2 Windows Installer<br>3 Linux installation<br>Connecting to 1Integrate                                                                                                    | <b>7</b><br>10                              |
| <ul> <li>2 Windows Installer</li> <li>3 Linux installation<br/>Connecting to 1Integrate</li> <li>4 Uninstall and Repair</li> </ul>                                                                                                 | . 7<br>10<br>13<br>14                       |
| <ul> <li>2 Windows Installer</li> <li>3 Linux installation Connecting to 1Integrate</li> <li>4 Uninstall and Repair Windows</li> </ul>                                                                                             | . 7<br>10<br>13<br>14<br>14                 |
| 2 Windows Installer<br>3 Linux installation<br>Connecting to 1Integrate<br>4 Uninstall and Repair<br>Windows<br>Linux                                                                                                    | . 7<br>10<br>13<br>14<br>14                 |
| <ul> <li>2 Windows Installer</li> <li>3 Linux installation <ul> <li>Connecting to 1Integrate</li> </ul> </li> <li>4 Uninstall and Repair <ul> <li>Windows</li> <li>Linux</li> </ul> </li> <li>5 Upgrading 1Data Gateway</li> </ul> | 7<br>10<br>13<br>14<br>14<br>14<br>14       |
| <ul> <li>2 Windows Installer</li> <li>3 Linux installation Connecting to 1Integrate</li> <li>4 Uninstall and Repair Windows Linux</li> <li>5 Upgrading 1Data Gateway Performing the Upgrade</li> </ul>                             | 7<br>10<br>13<br>14<br>14<br>14<br>14<br>15 |

# 1 Introduction

This guide explains how to install 1Data Gateway. For information on installing 1Data Gateway as a service on Linux, please contact 1Spatial support.

The procedures contained within this document apply to both Windows and Linux environments, unless specifically indicated.

For more information about new features and changes in this release, and hardware and software requirements, refer to the *1Data Gateway Release Notes*.

## Audience

This guide is intended for personnel responsible for the installation, configuration and administration of software.

The procedures detailed in the guide should be performed by a system administrator who is familiar with the environment of the organisation.

## Licenses

1Data Gateway licenses will be issued via email.

## **1Spatial Product Support**

If assistance is required while installing 1Data Gateway, please call 1Spatial support on +44 (0)1223 423069, or visit the support section of the 1Spatial website via the Services menu at www.1spatial.com.

## 2 Installation Prerequisites

Before installing 1Data Gateway, please ensure you have met all system requirements and installed all necessary prerequisite components:

## 1Integrate

As 1Data Gateway works alongside an existing installation of 1Integrate, a number of the prerequisites are shared:

- For information about installing 1Integrate, please refer to the 1Integrate installation guide.
- For versions of 1Integrate supported by 1Data Gateway, please refer to the 1Data Gateway release notes.

## Datasource

Before installation, 1Data Gateway requires one of the following databases with an associated user:

- PostgreSQL
- Oracle
- MS SQL Server

For information on setting up your chosen data database and other configuration, please refer to the relevant documentation. For supported version numbers, please refer to the 1Data Gateway release notes.

**Note:** If your PostgreSQL database is created through the user interface, ensure that the privilege 'Can login' is set to 'Yes'

### Java

Please ensure the correct version of Java is installed for your release. For more information please refer to the release notes

The environment variable **JAVA\_HOME** must be properly set, pointing to the home directory of your Java installation e.g:

C:\Program Files\Java\java\_[version\_number]

## System Requirements

Please see the *1Data Gateway Release Notes* for specific requirements for this release.

## Recommended System Requirements

The following are recommended system requirements for a 1Data Gateway installation:

- 2 CPU cores minimum
- > 1GB minimum RAM available for 1Data Gateway processes

### Storage

1Data Gateway stores submission data locally, including any artefacts that are generated during the submission so disk space is required.

A media retention policy can be configured in the 1Data Gateway UI. This will define how long any uploads will remain on the system, from the following options:

- Never retain
- Retain for period
- Retain forever

For more information on defining a media retention policy, please see Specifications in the 1Data Gateway documentation. 2 Windows Installer

For Window's installations the 1Data Gateway download comes packaged with a Setup Wizard.

From here, you can carry out a number configuration tasks as you install the product.

For installation on a Linux machine, please refer to Installation on Linux.

#### Installation :

- 1. First, launch the installer.
- 2. Next, you must define the directory in which to install 1Data Gateway, followed by the location for all of your log files and uploaded media.

| 记 1Data Gateway Setup —                                                                                        | ב      | × |
|----------------------------------------------------------------------------------------------------|--------|---|
| Installation Directories                                                                                       |        |   |
| Define where Data Gateway should be installed and where it should store it's<br>data files and uploaded media. |        | 1 |
| Program installation directory                                                                                 |        |   |
| C:\Program Files\1Spatial\1Data Gateway\                                                                       |        |   |
| Change                                                                                                    |        |   |
| Data directory for log files and media                                                                         |        |   |
| C:\ProgramData\1Spatial\1Data Gateway\                                                                         |        |   |
| Change                                                                                                    |        |   |
|                                                                                                    |        |   |
| Back Next                                                                                                    | Cancel |   |

3. Once you have chosen an install and storage location you will need to define the SQL database that 1Data Gateway should be using:

| Parameter | Description                                                     |
|-----------|-----------------------------------------------------------------|
| JDBC URL  | The URL for the database you have set up                        |
| Username  | The username for the database you have set up.                  |
| Password  | The password that has been defined for the associated database. |

| i <b>d</b> | 1Data Gateway Setu                  | 0                                        | _      | - |       | $\times$ |
|------------|-------------------------------------|------------------------------------------|--------|---|-------|----------|
|            | SQL Database<br>Define the SQL data | base that Data Gateway should use. Refer | to the |   |       | 1        |
|            | documentation for tr                | e purpose and expected format for each s | etung. |   | _     |          |
|            | JDBC URL                            | jdbc:postgresql:datagateway              |        |   |       |          |
|            | Username                            | datagateway                              |        |   |       |          |
|            | Password                            | datagateway                              | -      |   |       |          |
|            |                                     | ,                                        |        |   |       |          |
|            |                                     |                                          |        |   |       |          |
|            |                                     |                                          |        |   |       |          |
|            |                                     |                                          |        |   |       |          |
|            |                                     |                                          |        |   |       |          |
|            |                                     |                                          |        |   |       |          |
|            |                                     | Back                                     | Next   |   | Cance | I        |

4. After defining your database, you need to configure the Web Server for 1Data Gateway.

If you select an Insecure connection you will not need to define the Keystore location, alias or password.

For security purposes it is recommended that you use a Secure (HTTPS) connection.

Secure Connection details:

Note: Data Gateway requires a **PKCS12 keystore** with a nonblank key alias. For information on using a **keytool** to create your keystore and certificate, please refer to Oracle JavaSE documentation. If you have an existing keystore with a blank key alias, please also refer to Oracle JavaSE to see how to update the alias.

| Parameter                                        | Description                                                                                                |  |  |
|--------------------------------------------------|----------------------------------------------------------------------------------------------------|--|--|
| Keystore                                         | The location of the directory containing your keystore.                                                    |  |  |
| Location                                         | Note: When installing on Windows, the Keystore in this location must be named 1data-gateway.p12.           |  |  |
| Key Alias                                        | The alias of the certificate+private key within the keystore that should be used.                          |  |  |
| Keystore<br>Password                             | The password associated with the keystore                                                                  |  |  |
| 🕌 1Data Gateway                                  | Setup — 🗆 🗙                                                                                                |  |  |
| Web Server<br>Define how 1Dat<br>documentation f | ta Gateway should serve web content. Refer to the<br>for the purpose and expected format for each setting. |  |  |
| Web Server Port                                  | 9090 Protocol O Insecure (HTTP)<br>O Secure (HTTPS)                                                        |  |  |
| Keystore location                                | (1data-gateway.p12)                                                                                        |  |  |
| D:\Keystore\<br>Change                           |                                                                                                    |  |  |
| Key Alias                                        | data_gateway                                                                                               |  |  |
| Keystore Passwor                                 | rd secret                                                                                                  |  |  |
|                                                  |                                                                                                    |  |  |
|                                                  | Back Next Cancel                                                                                           |  |  |

5. Select Next and **Install** on the review dialog.

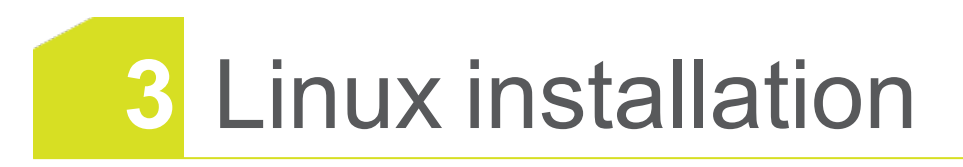

If you are installing 1Data Gateway on Linux, it is released as an executable JAR package. For installation the following steps must be followed:

- Un-zip the file 1Data\_Gateway\_[version\_number].zip to a directory on the machine you are installing on
- 2. Edit the **application.yml** file to configure the location of basic configuration parameters:

| Parameter    | Description                                                                    | Value     |
|--------------|--------------------------------------------------------------------------------|-----------|
| spring       | N/A                                                                            | N/A       |
| datasource   | Fill the following to configure<br>which datasource 1Data<br>Gateway will use. | N/A       |
| url          | The URL for the database you<br>have set up for 1Data<br>Gateway               | URL       |
| username     | The username for the database you have set up.                                 | String    |
| password     | The password that has been defined for the database.                           | String    |
| port         | The port number through which the mail server is accessible                    | Integer   |
| арр          | N/A                                                                            | N/A       |
| mediaManager | Configure media storage<br>below                                               | N/A       |
| mediaRoot    | The root address location for media storage                                    | File path |
|              | Note: If performing an upgrade, do not delete the Media storage directory.     |           |

| Parameter | Description                                                                                                    | Value                        |
|-----------|----------------------------------------------------------------------------------------------------|------------------------------|
| server    | Enter the following to define<br>the server port for 1Data<br>Gateway                                                                                                    | N/A                          |
| port      | The server port on which<br>1Data Gateway is located.                                                                                                    | Integer                      |
|           | <b>Note:</b> The default port is 9090                                                                                                    |                              |
| SSL       | Configure the following to<br>improve security with SSL.<br>You will need to have<br>prepared a keystore which<br>has been loaded with an SSL<br>certificate from a Certificate<br>Authority. |                              |
| enabled   | Set to enable SSL                                                                                                    | Boolean:<br>True or<br>False |

| Parameter              | Description                                                                                                    | Value            |
|------------------------|----------------------------------------------------------------------------------------------------|------------------|
| key-store-<br>type     | Note: Data Gateway<br>requires a <b>PKCS12</b><br><b>keystore</b> with a non-<br>blank key alias. For<br>security purposes, we<br>recommend the use of<br>a <b>PKC S12 keystore</b> .<br>For information on<br>using a <b>keytool</b> to<br>create your keystore<br>and certificate, please<br>refer to Oracle JavaSE<br>documentation. If you<br>have an existing<br>keystore with a blank<br>key alias, please also<br>refer to Oracle JavaSE<br>to see how to update<br>the alias. | PKCS12           |
| key-store              | The location of the key store                                                                                                    | URI              |
| key-store-<br>password | The password for your keystore                                                                                                    | string           |
| key-alias              | The alias of the<br>certificate+private key within<br>the keystore that should be<br>used.                                                                                                    | Unique<br>string |

Once the configuration file as been defined, perform the following steps:

- 1. Execute 1datagateway.sh
- 2. In your chosen browser, proceed to the address http://[machine name]:[port number]
- 3. Log in to 1Data Gateway using the following credentials:

| Login    | admin@1spatial.com |
|----------|--------------------|
| Password | admin1             |

**Note:** Once logged in, for security purposes, it is recommended that you change the Admin User's email and password in the My Account section of the User Interface.

### Connecting to 1Integrate

Once you have installed 1Data Gateway, a default connection to 1Integrate is established at:

| baseUri  | http://localhost:8080/1Integrate/rest/ |  |
|----------|----------------------------------------|--|
| username | INTWService                            |  |
| password | integrate103                           |  |

If your 1Integrate installation is different to the default, an administrative user of 1Data Gateway can change them.

To do this, navigate to the **1Integrate Connection** tab of the **System** settings in the 1Data Gateway user interface and change the details as required.

# 4 Uninstall and Repair

Depending on your operating system you will have to carry out different steps when installing or repairing an installation.

## Windows

Running the installer again will allow you to:

- Uninstall the application, removing it completely. This will not remove the contents of the database and media directories which contain user data.
- Perform a 'repair' installation which reruns the installation to ensure files, directories, and the Windows service exist in their correct form.

You can also uninstall 1Data Gateway from Windows by using the **Add or Remove Programs** feature.

## Linux

Linux users can uninstall 1Data Gateway by:

- 1. Stop the Java process associated with your installation.
- 2. Delete the directory 1Data Gateway was extracted to.

**Note:** If you are performing and upgrade ensure you do not delete the media directory, the location of which is defined by the mediaRoot parameter set in the configuration file.

## 5 Upgrading 1Data Gateway

**Note:** Before performing an upgrade to an existing installation, ensure no submissions are in progress and that 1Data Gateway is shut down.

#### Performing a backup:

When upgrading 1Data Gateway, it is strongly recommended that you perform backups of the following:

- Media Directory (within the 1Data Gateway package)
- > Your chosen Database. For best practice with backing up, please refer to

**Note:** 1Data Gateway makes use of Clob files, please ensure that any database backup you take includes these.

## Performing the Upgrade

Complete the following to upgrade 1Data Gateway.

#### Windows

#### Upgrading version 2.1 or before:

- 1. Uninstall your 1Data Gateway (see "Uninstall and Repair" on page 14 for more)
- 2. Using the installer packaged with the latest product release, install 1Data Gateway following the steps outlined in the" Windows Installer" on page 7 section.

#### Upgrading Version 2.2 or after:

To upgrade from version 2.2 or after, run the new installer that is packaged with the release.

#### LINUX:

1. Uninstall your 1Data Gateway (see "Uninstall and Repair" on page 14 for more)

Note: Ensure you do not delete the media directory, the location of which is defined by the mediaRootparameter set in the configuration file.

2. Install 1Data Gateway following the "Linux installation" on page 10 steps outlined in this guide.

**Note:** As above, when configuring the mediaRoot for your upgrade, ensure this is set to the location of the media directory from before.